## TYÖHÖN MENOSTA TAI MUUSTA MUUTOKSESTA ILMOITTAMINEN WWW.TE-PALVELUT.FI –VERKKOASIOINNIN KAUTTA

Työhön menon lisäksi voit ilmoittaa myös varusmies/siviilipalveluksen alkamisen, opiskelun aloittamisen (muu kuin työvoimakoulutus), äitiys-/perhevapaan alkamisen, lähtö työnhakuun muussa EU/ETA-maassa tai Sveitsissä, sairausloman alkamisen, yritystoiminnan aloittamisen, vankeusrangaistuksen suorittamisen, työttömyyseläkkeen alkamisen tai muun työnhaussa tapahtuvan muutoksen

TE-toimiston verkkoasiointi pääset kirjautumaan <u>www.te-palvelut.fi</u>  $\rightarrow$  Oma asiointi  $\rightarrow$  Henkilöasiakas  $\rightarrow$  Kirjaudu sisään verkkopankkitunnuksilla ja hyväksy käyttöehdot (mikäli järjestelmä vaatii niiden hyväksymistä).

| Ohje     På svenska       TE-palvelut<br>tjänster   services     Ohje       Etusivu     Kaikki palvelut     Omat tiedot                                                                        | Oma asiointi                                                                                                    | Palvelua koskevaa opastusta<br>saa Työlinjalta 1.3.2016 alkaen<br>ma-pe klo 9-16.15<br>pub. 0295 020 700 |
|----------------------------------------------------------------------------------------------------|----------------------------------------------------------------------------------------------------|----------------------------------------------------------------------------------------------------|
|                                                                                                    | · · · · · · · · · · · · · · · · · · ·                                                                                                    | pun. 0295 020 700.                                                                                       |
| Asiat ja tehtävät                                                                                                    | Asioinnin tilanne<br>Työnhakusi on voimassa.<br>TE-toimisto ottaa sinuun yhteyttä 20.05.2015<br>Jos halvat muutaa sovittua asiointipäivää tai -tapaa, ota<br>yhteytä <u>TE-toimistoon:</u><br><u>Toidistus työnhaun voimassaolosta</u><br>Oma työnhaku | <b>0295-alkuisten</b> puheluiden hinta on asiakkaan oman operaattorisopimuksen mukainen.                 |
| rjolietlu 15 01 2015                                                                                                    | Työnhakutilanteesi muuttuessa<br>Muuta tai katsele työnhakuasi<br>Oma suunnitelma                                                                                                    | Aloita työhön monosta tai                                                                                |
| Avoimet asiat ja tehtävät Menneet asiat ja tehtävät<br>Määräaika ohitettu                                                                                                    | Katsele suunnitelmaasi<br>Siirry suunnitelmaan                                                                                                    | muusta muutoksesta<br>ilmoittaminen                                                                      |
| Ei asioita tai tehtäviä<br>Tämän kuukauden aikana<br>Ei asioita tai tehtäviä                                                                                                    | CV-netti<br>Olet julkaissut CV:si 15.01.2015 - 15.03.2015<br>CV:ta on kalsottu 0 kertaa<br>Päivita CV-esittelyä                                                                                                    | Työnhakutilaneesi<br>muuttuessa –kohdasta                                                                |
| Avoin asia tai tehtava         Maarapaiva           Suunnitelmassa sovittu tehtava: Haen työpaikkoja         20.05.2015                                                                        | Työttömyysturva<br>Katsele työttömyysturvatietojasi<br>Siirry palveluun                                                                                                    | (muuta tai katsele<br>työnhakuasi).                                                                      |
| El măărăalkaa<br>El asloita tai tehtăviă                                                                                                    | Työvoimakoulutus<br>Lähetettyjä hakemuksia 1<br>Siirry palveluun Työvoimakoulutus - hakemusteni tilat                                                                                                    |                                                                                                    |
| <u>Ohie j På svenska</u><br>T <b>E-palvelut</b><br>tjänster i services                                                                                                    |                                                                                                    | Oma työnhaku                                                                                             |
| <b>1. Muuta työnhakuas</b> i<br>Työnhakusi jää voim                                                                                                    | i<br>naan.                                                                                                    | Testi Henkilö-104017   <u>Oma asiointi -etusivulle   Kirjaudu ulos</u>   59:56                           |
| - alotta syönhönu<br>- katsella TE-toimiston asiakastietojärjestelmässä olevia tietojasi<br>- linnötta syönhävutiinteessasi tapahtuvasta muutoksesta kuten työhönmenosta<br>- päättää työnhäun | <b>2. Päätä t</b><br>Työnha                                                                                                    | <b>yönhakusi</b><br>Ikusi päätetään työhönmenopäivästä.                                                  |
| Tarkempia tietoja löydät <u>Ohjeesta</u> .                                                                                                    |                                                                                                    | <u> </u>                                                                                                 |
| Sivulta toiselle pääset sovelluksen omilla painikkeilla. Älä siis käytä selaimen back ja forward-painikkeita.                                                                                  |                                                                                                    |                                                                                                    |
| Aloita työnhakusi Muuta työnh                                                                                                    | akuasi Päätä työnhakusi Katsele omia t                                                                                                    | ietojasi                                                                                                 |
| Palvelua koskeva opastus <u>Työlinialta</u>                                                                                                    |                                                                                                    |                                                                                                    |
|                                                                                                    |                                                                                                    |                                                                                                    |

Mikäli ilmoitat yksittäisiä työpäiviä, osa-aikatyön tai alle 2 viikkoa kestävän kokoaikatyön, käytä vaihtoehtoa "Muuta työnhakuasi", koska sovitellun päivärahan saaminen edellyttää työnhaun voimassaoloa.

Mikäli ilmoitat yli 2 viikkoa kestävän kokoaikatyön ja haluat jättää työnhakusi voimaan, käytä vaihtoehtoa "Muuta työnhakuasi".

Mikäli ilmoitat yli 2 viikkoa kestävän kokoaikatyön ja haluat katkaista työnhakusi, käytä vaihtoehtoa "Päätä työnhakusi".

Muutoksia verkkoasioinnin kautta voi tehdä 28 vuorokautta (4 viikkoa) etukäteen tai jälkikäteen muutosajankohdasta.

| TE-palvelut<br>tjänster   services                                                                                                    |                                                                      | Oma työnh                                                                                                    | naku                      |
|----------------------------------------------------------------------------------------------------|----------------------------------------------------------------------|----------------------------------------------------------------------------------------------------|---------------------------|
|                                                                                                    |                                                                      | Testi Henkilö-104017   <u>Oma asiointi -etuskvulle</u>   Kujaudu uk                                                                                                    | <u>ilos</u>   59:57       |
| Tällä sivulla voit ilmoittaa muutoksista työnhaussasi. Muutosilmoituksesi ei katka                                                                                                    | aise työnhakuasi.                                                    |                                                                                                    |                           |
| Seuraavat tilanteet edellyttävät sinulta kuitenkin aina henkilökohtaista yhteyde                                                                                                    | lenottoa <u>työ- ja elinkeinotoimistoon</u> tai <u>Työlinjalle</u> . |                                                                                                    |                           |
| <ul> <li>Otet jäämässa työttömäksi - ota yhteyttä TE-toimistoosi</li> <li>Haluat jatkaa työnhäkudi voimassaoloa - ota yhteyttä TE-toimistoosi</li> <li>Haluat jatkaa työnhäkudi voimiston kansas saojomasi laapaamisiaakaa - ota yhteyttä</li> <li>Haluat korjata aikaisemmin verkon kautta lähettämääsi ilmohusta - solta Työ</li> </ul>                                                                           | ă TE-loimistoosi<br>olinjalle                                        |                                                                                                    |                           |
| Tyonhaun muutoksen syy" Aloitan (pp kk:vvv)                                                                                                    | on alkamispäivä                                                      |                                                                                                    |                           |
| Image: Strange Produktion         2.         Or           Ovarusmies Strange Produktion         ko         ko           Orpiskelur (muu kuin työvoimapoliitinen koulutus)         ko         opiskelur (muu kuin työvoimapoliitinen koulutus)           O atilystyöherke papan         opi         opi         opi           O työnhaun muussa EU/ETA maassa tai Sveitsissä (merkitse I         OS                  | nko kyseessä<br>bko- vai<br>sa-aikainen työ                          | ) ulkomaanmatkan<br>) sairausloman<br>) yrdtystoliminnan<br>> vankeusrangaistuksen suorittamisen<br>) tjottomyyseläkkeen<br>muun syyn                                                 |                           |
| Tietoa työnhaun muutosten vaikutuksista työttömyysturvaan saat <u>ohjeesta</u> .                                                                                                    |                                                                      | 3. Paina "Jatka"                                                                                                    |                           |
| Punaisella tähdellä (*) merkityt ovat pakollisia tietoja.                                                                                                    | Palaa muuttamatta                                                    | Jatka                                                                                                    |                           |
| Ohie                                                                                                    |                                                                      |                                                                                                    |                           |
| TE-palvelut<br>tjänster i services                                                                                                    |                                                                      | Oma työnha                                                                                                    | aku                       |
| Olet ilmoittamassa seuraavista muutoksista työnhakutietoihisi<br>- Aloitan 12.01.2015 osa-aikatyön.<br>- Jatkan työnhakuani edieleen.                                                                                                    |                                                                      | <ol> <li>Merkitse tälle sivulle työnantajan nimi ja työtehtäv<br/>työn päättymispäivä, jos se on tiedossa (mikäli oli<br/>vain yhden päivän, päättymispäivä = alkamispäivä</li> </ol> | /ä sek<br>it töis:<br>ä). |
| Tiedot osa-aikatyöstä                                                                                                    |                                                                      |                                                                                                    |                           |
| Tässä antamasi tiedot tallentuvat työ- ja elinkeinotoimiston tietojärjestelmään ja työnvälityst<br>Punaisella tähdellä (*) merkityt ovat pakollisia tietoja.                                                                                                    | stilastoihin.                                                        | Mikäli valitsit vaihtoehdon osa-aikatyö, merkitse m                                                                                                    | nyös                      |
| Työnantajan nimi*                                                                                                    |                                                                      | tyoarka (montako tuntia/paivassa tai viikossa tai<br>tasoitusiakson aikana/tasoitusiakson nituus)                                                                                     |                           |
| Työektävä"  Työaka (esim: tuntia päivässä, tuntia tesöttusjässön aikana sekä jäkson pituus)"  Työsuhteen päättymispäivä, jos tiedossa  Jos päättymispäivä on menneisyydessä, päättymissyy Lisätetoa                                                                                                    | [0/100<br>(pp.kk.vvv)<br>[0/380                                      | Merkitse myös sijaitseeko työpaikka asuinpaikka-<br>kunnallasi ja mitä kautta sait tiedon työpaikasta.<br>Lisätieto –kenttään voit kirjoittaa tarvittaessa lisää                      | ä tieto                   |
| Sijaitseeko työpaikka asuinpaikkakunnallasi?*                                                                                                    | Q                                                                    | työstäsi.                                                                                                    |                           |
| ⊂ ;ma<br>O Ei                                                                                                    |                                                                      |                                                                                                    |                           |
| Mitä kautta sait tiedon työpaikasta?*<br>◯ Työ- ja elinkeinotoimistosta                                                                                                    |                                                                      | 5. Paina "Jatka"                                                                                                    |                           |
| <ul> <li>Työhallinnon internet -tiedotuksesta (esim. Avoimet työpaikat, Paikkavahti tai C</li> <li>Muualta</li> </ul>                                                                                                    | CV-netti)                                                            |                                                                                                    |                           |
| Aloitan työn, koska lomautus tai lyhennetty työviikko päättyy                                                                                                    | Edellinen sinu                                                       |                                                                                                    |                           |
|                                                                                                    | Edennien sivo                                                        | Jaika                                                                                                    |                           |
| TE-palvelut Chue<br>tjänster i services                                                                                                    |                                                                      | Oma työnhaku                                                                                                    |                           |
| /önhaun muutos                                                                                                    | Työnhakumuutosten varmistus                                          |                                                                                                    |                           |
| irmistus ennen lähettämistä<br>ri liioittamassa seuraavista muutoksista työnhakutietoihisi<br>loina 11 01 2014 kokoalaajoin.<br>Jälleinto liiointa Vuohaaluji on jalvassa suumiin 70 kokoalaavaassa suumiin 70 kokoalaavaassa suumiin 70 kokoal                                                                                                    | sta asioinnin Hanno Opea asioinnin atu-shuite                        | 6 Tarkiata vialä että keikki                                                                                                    |                           |
|                                                                                                    |                                                                      | ilmoittamasi tiedot                                                                                                    |                           |
| Tyopaikan tiedot Oy Sahka Ab<br>Tyotekaa, nimi Oy Sahka Ab<br>Tyotekaa, nimi Sahkaasentaja<br>Tyotuuteen patkymispaka, jos tiedossa 15.01.2014<br>- jos patkymispaka on mennisyydessa, pätkymissyy<br>Lastietiesa<br>Silotukaaka hotealide asueaakadosmata?                                                                                                    |                                                                      | ja lopuksi paina "Lähetä                                                                                                    |                           |
| Työpahan leetoi         Oy Sahar Ab.           Työnethan         Sahar Ab.           Työsethan         Saharantaja           Työsethan         Saharantaja           -pap päättymispäide on mennisydesas, päättymissyy         Liatteisa           Liatteisa         Saharantaja           Sijättevikö työpaika assinpakkalumalais?         E           Makataa atteiden työpaikaa atteiden työpaika         Maadta |                                                                      | ja lopuksi paina "Lähetä<br>ilmoitus"                                                                                                    |                           |

ONNISTUNEESTA LÄHETYKSESTÄ SAAT NÄYTÖLLE VASTAANOTTOILMOITUKSEN, LUE MYÖS SE. Halutessasi voit myös tulostaa tai tallentaa vastaanottoilmoituksen.

Mikäli käytit "muuta työnhakuasi" -kohtaa, työnhakusi on voimassa aiemmin TE-toimiston kanssa sopimallasi tavalla. Voit tarkistaa sen myös Oma asiointi -etusivulta.

Mikäli käytit "päätä työnhakusi" –kohtaa ja jäät uudelleen työttömäksi, käynnistä työnhakusi verkon kautta Oma työnhaku –palvelussa, jonka jälkeen TE-toimisto ottaa sinuun yhteyttä. Maaliskuu 2016 ©Etelä-Pohjanmaan TE-toimisto